# Comment utiliser Mon Bureau Numérique lors d'une période de confinement ?

- 1- Comment ouvrir Mon Bureau Numérique ?
- 2- Le cahier de textes et son emploi du temps
- 3- Ouvrir la séance de cours (les 3 zones)
- 4- Le contenu de la séance ( à ne pas confondre avec les devoirs )
- 5- Le contenu de la séance (les devoirs)
- 6- Conclusion

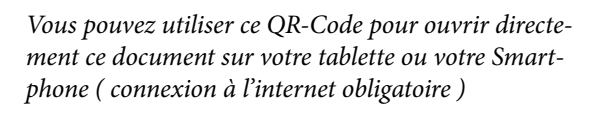

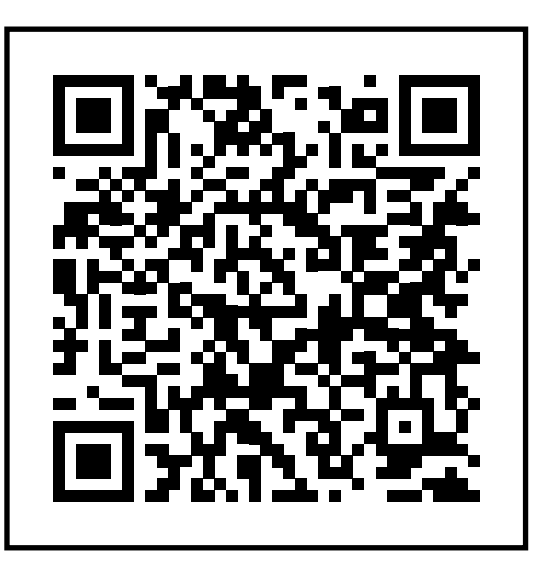

# 1- Comment ouvrir Mon Bureau Numérique ?

Lors de toute votre scolarité vous allez utiliser la plateforme Mon Bureau Numérique. Grâce à elle vous pourrez avoir accès aux ressources qui vous pemettront de progresser en réalisant vos travaux.

Treveller & date Voici la page de démarparent. responsable légal Afin de faciliter les usages pédagogiques avec l'espac numérique de travail Mon Bureau Numérique, rage de Mon Bureau à partis Numérique cels des parents seront bloqués de 8 h. à 18 h accès seront flavorisés de 18 h. à 8 h. du matir tif est de permettre une bonne fluidité de naviga enseignants en journée. 1.1- Dans la barre d'adresse de votre logiciel de navigation vous devrez saisir l'adresse www.monbureaunumerique.fr https://www.monbureaunumerique.fr Favoris Vous souhaitez vous connecter à votre ENT en tant que : 1.2- Sélectionnez votre profil ( élève ) Élève ou parent et sélectionnez dans la liste qui appa-🔿 de l'académie de Nancy- Metz de l'académie de Reims raît l'Académie de Strasbourg de l'académie de Strasbourg des établissements agricoles publics 1.3- Validez votre choix en cliquant sur Valider le bouton «Valider» Collège Victor Hugo / M. Oliger pour la Technologie / 2019 - 2020

| Je me connecte avec mon comp<br>votre identifiant<br>Saisissez un identifiant<br>votre mot de passe<br>Saisissez un mot de passe                                                                                                    | te ATEN<br>∞                                                                                                    | 1.4- Sais<br>thentifia<br>des donr                                                                                                    | sissez maintenant vos au-<br>nts de connexion. Ce sont<br>nées personnelles, ne l'ou-<br>bliez pas                                                                                                    |
|----------------------------------------------------------------------------------------------------|----------------------------------------------------------------------------------------------------|----------------------------------------------------------------------------------------------------|----------------------------------------------------------------------------------------------------|
| VALIDER                                                                                                    |                                                                                                    | 1.5- \                                                                                                    | Validez votre saisie                                                                                                    |
| Mes portails 🝷                                                                                                    | <b>9</b>                                                                                                    | 1.6- En<br>quez su                                                                                                    | haut de votre fenêtre, cli-<br>ur l'onglet « <b>Mes portails</b> »                                                                                                    |
| ollège Victor Hugo<br>cadémie de Strasbourg                                                                                                    | Mes portails                                                                                                    | 1.7- Po tionne                                                                                                    | our finir, vous devrez sélec-<br>er le <b>collège Victor Hugo</b>                                                                                                    |
| onseil Départemental du Haut-Rhi<br>Ion bureau numérique                                                                                                    | <u>n</u>                                                                                                    | da                                                                                                    | ans le menu déroulant                                                                                                    |
| onseil Départemental du Haut-Rhi<br>Ion bureau numérique<br>Vous êtes ma<br>rique»                                                                                                    | intenant da<br>que nous                                                                                                    | da<br>ans votre<br>allons util                                                                                                    | ans le menu déroulant<br>ENT «Mon Bureau Numé-<br>iser pour travailler.                                                                                                    |
| onseil Départemental du Haut-Rhi<br>Ion bureau numérique<br>Vous êtes ma<br>rique»                                                                                                    | intenant d<br>que nous                                                                                                    | da<br>ans votre<br>allons util                                                                                                    | ans le menu déroulant<br>ENT «Mon Bureau Numé-<br>iser pour travailler.                                                                                                    |
| Vous êtes ma<br>rique»                                                                                                    | n<br>intenant da<br>que nous<br>lège Victor Hugo<br>éances du jour                                                                                                    | da<br>ans votre<br>allons util                                                                                                    | Ans le menu déroulant<br>ENT «Mon Bureau Numé-<br>iser pour travailler.<br>Mex portails * 1                                                                                                    |
| Vous êtes ma<br>rique»                                                                                                    | n<br>intenant de<br>que nous<br>lège Victor Hugo<br>éances du jour<br>Aucune séance.                                                                                                    | da<br>ans votre<br>allons util                                                                                                    | Ans le menu déroulant<br>ENT «Mon Bureau Numé-<br>iser pour travailler.<br>Mes portaits *<br>Annonces<br>Collège Victor Hugo<br>27 ovril 2020<br>Découvrez le nouveau numéro du journal du collège réalisé par les<br>étéves du club journal : Le PTIT VIC n°04. En savoir plus                                                                                                    |
| onseil Départemental du Haut-Rhi<br>Ion bureau numérique<br>Vous êtes ma<br>rique»<br>MENU Col<br>Messagerie<br>Cahier de textes<br>Classeur pédagogique T                                                                                                    | n<br>intenant d<br>que nous<br>lège Victor Hugo<br>éances du jour<br>Aucune séance.                                                                                                    | da<br>ans votre<br>allons util                                                                                                    | Ans le menu déroulant<br>ENT «Mon Bureau Numé-<br>iser pour travailler.<br>Mes portails *<br>Annonces<br>Collège Victor Hugo<br>27 ovril 2020<br>Découvrez le nouveau numéro du journal du collège réalisé par les<br>élèves du club journal : Le PTIT VIC n°04. En savoir plus                                                                                                    |
| Assences                                                                                                    | n<br>intenant da<br>que nous<br>lège Victor Hugo<br>éances du jour<br>Aucune séance.                                                                                                    | da<br>ans votre<br>allons util<br>Consulter les séances                                                                                                    | Ans le menu déroulant<br>ENT «Mon Bureau Numé-<br>iser pour travailler.<br>Mes portails *<br>Annonces<br>Collège Victor Hugo<br>27 avril 2020<br>Découvrez le nouveau numéro du journal du collège réalisé par les<br>élèves du club journal : Le PTIT VIC n°04. En savoir plus                                                                                                    |
| onseil Départemental du Haut-Rhi<br>Ion bureau numérique<br>Vous êtes ma<br>rique»<br>Messagerie<br>Accuell<br>Messagerie<br>Cahier de textes<br>Classeur pédagogique<br>Absences<br>Evaluations                                                                                                    | n<br>intenant da<br>que nous<br>lège Victor Hugo<br>éances du jour<br>Aucune séance.<br>ravail à faire                                                                                                    | da<br>ans votre<br>allons util<br>Consulter les séances<br>Plus de détails<br>é le 15 mai 2020) —                                                          | Ans le menu déroulant<br>ENT «Mon Bureau Numé-<br>iser pour travailler.<br>Mes portails *<br>Annonces                                                                                                    |
| Accuell<br>Accuell<br>Cahier de textes<br>Cahier de textes<br>Cahier de te | n<br>intenant de<br>que nous<br>lège Victor Hugo<br>éances du jour<br>Aucune séance.<br>ravail à faire                                                                                                    | da<br>ans votre<br>allons util<br>Consulter les séances<br>Plus de détails<br>é le 15 mai 2020) —                                                          | Ans le menu déroulant<br>ENT «Mon Bureau Numé-<br>iser pour travailler.<br>Mes portails *<br>Annonces<br>Collège Victor Hugo<br>Collège Victor Hugo<br>Actualités<br>Collège Victor Hugo<br>27 ovril 2020                                                                                                    |
| Accuell<br>Accuell<br>Collegerie<br>Cahler de textes<br>Calasseur pédagogique<br>Absences<br>Carnet de liaison<br>Bureautique en ligne                                                                                                    | n<br>intenant de<br>que nous<br>lège Victor Hugo<br>éances du jour<br>Aucune séance.<br>ravail à faire<br>Pour lundi 18 mai 2020 (donne<br>ANGLAIS LV1<br>Shakespeare and his                                                                                                    | da ans votre allons util Consulter les séances Plus de détails é le 15 mai 2020) - Travail à faire                                                         | Ans le menu déroulant<br>ENT «Mon Bureau Numé-<br>iser pour travailler.<br>Mes portails *<br>Annonces<br>Collège Victor Hugo<br>27 avril 2020<br>Découvrez le nouveau ruméro du journal du collège réalisé par les<br>etbres du club journal : Le PTIT VIC n°04. En savoir plus<br>Collège Victor Hugo<br>25 avril 2020 - Les nouveautés du CDI En savoir plus                                                                                                    |
| onseil Départemental du Haut-Rhi<br>Ion bureau numérique<br>Vous êtes ma<br>rique»<br>Messagerie<br>Cahier de textes<br>Casseur pédagogique<br>Absences<br>Carnet de liaison<br>Bureautique en ligne<br>Moodle                                                                                                    | n<br>intenant de<br>que nous<br>lège Victor Hugo<br>éances du jour<br>Aucune séance.<br>ravail à faire<br>Pour lundi 18 mai 2020 (donne<br>ANGLAIS LV1<br>Shakespeare and his<br>time.                                                                                            | da ans votre allons util Consulter les séances Plus de détails é le 15 mai 2020) Travail à faire é le 11 mai 2020)                                         | Ans le menu déroulant<br>ENT «Mon Bureau Numé-<br>iser pour travailler.<br>Mes potals *                                                                                                    |
| Accuell California California Cal                                                                                                    | n<br>intenant de<br>que nous<br>lège Victor Hugo<br>éances du jour<br>Aucune séance.<br>ravail à faire<br>Pour lundi 18 mai 2020 (donne<br>ANGLAIS LV1<br>Shakespeare and his<br>time.                                                                                            | da ans votre allons util Consulter les séances Plus de détails é le 15 mai 2020) - Travail à faire é le 11 mai 2020)                                       | Ans le menu déroulant<br>ENT «Mon Bureau Numé-<br>iser pour travailler.<br>Mes portails *<br>Mes portails *<br>Annonces<br>© Collège Victor Hugo<br>27 orri 2020<br>Découvrez le nouveau numéro du journal du collège réalisé par les<br>elèves du club journal : Le PTIT VIC n°04. En savoir plus<br>Collège Victor Hugo<br>© 26 ouvril 2020 - Les nouveautés du CDI En savoir plus<br>© 26 ouvril 2020 - Les nouveautés du CDI En savoir plus<br>© 26 ouvril 2020 - Les nouveautés du CDI En savoir plus<br>© 26 ouvril 2020 - Les nouveautés du CDI En savoir plus<br>© 26 ouvril 2020 - Les nouveautés du CDI En savoir plus<br>© 19 ouvril 2020 - StopBlues pour agir contre la déprime en période de<br>confinement En savoir plus                                                                                                    |
| onseil Départemental du Haut-Rhi<br>Ion bureau numérique<br>Vous êtes ma<br>rique»<br>MENU Col<br>MENU Col<br>Messagerie<br>Cahier de textes<br>Classeur pédagogique<br>Absences<br>Classeur pédagogique<br>Absences<br>Carnet de liaison<br>Dureautique en ligne<br>Moodle<br>Etablissement                                                                                                    | n<br>intenant da<br>que nous<br>lège Victor Hugo<br>éances du jour<br>Aucune séance.<br>ravail à faire<br>Pour lundi 18 mai 2020 (donne<br>ANGLAIS LV1<br>Shakespeare and his<br>time.<br>Pour lundi 18 mai 2020 (donne<br>ANGLAIS LV1<br>Shakespeare and his<br>time.            | da ans votre allons util Consulter les séances Plus de détails é le 15 mai 2020) — Travail à faire é le 11 mai 2020) — Travail à faire                     | Ans le menu déroulant<br>ENT «Mon Bureau Numé-<br>iser pour travailler.<br>Mes portals *<br>Annonces<br>Collège Victor Hugo<br>Collège Victor Hugo<br>S d avril 2020 - Les nouveautés du CDI En savoir plus<br>S d avril 2020 - Le PTIT VIC n°04 En savoir plus                                                                                                    |
| onseil Départemental du Haut-Rhi<br>Ion bureau numérique<br>Vous êtes ma<br>rique»<br>Menu Col<br>Menu Col<br>Messagerie<br>Cahier de textes<br>Cahier de textes<br>Carnet de liaison<br>Di Bureautique en ligne<br>Moodle<br>t Établissement<br>t Ressources numériques                                                                                                    | n<br>intenant de<br>que nous<br>lège Victor Hugo<br>éances du jour<br>Aucune séance.<br>ravail à faire<br>Pour lundi 18 mai 2020 (donne<br>ANGLAIS LV1<br>Shakespeare and his<br>time.<br>Pour lundi 18 mai 2020 (donne<br>ANGLAIS LV1<br>Shakespeare and his<br>time.            | da ans votre allons util Consulter les séances Plus de détails é le 15 mai 2020) - Travail à faire é le 11 mai 2020) - Travail à faire é le 11 mai 2020) - | Ans le menu déroulant<br>ENT «Mon Bureau Numé-<br>iser pour travailler.<br>Mes portails *<br>Annonces<br>Collège Victor Hugo<br>27 ouril 2020<br>Découvrez le nouveau numéro du journal du collège réalisé par les<br>élèves du club journal : Le PTIT VIC n*04 En savoir plus<br>Collège Victor Hugo<br>2 de ouril 2020 - Les nouveautés du CDI En savoir plus<br>2 de ouril 2020 - Le PTIT VIC n*04 En savoir plus<br>2 de ouril 2020 - Le PTIT VIC n*04 En savoir plus<br>2 de ouril 2020 - Le PTIT VIC n*04 En savoir plus<br>2 de ouril 2020 - StopBlues pour agir contre la déprime en période de<br>confinement En savoir plus<br>1 9 ouril 2020 - Nouvelles ressources et activités En savoir plus<br>1 9 ouril 2020 - Nouvelles ressources et activités En savoir plus<br>1 9 ouril 2020 - StopBlues pour agir contre la déprime en période de<br>confinement En savoir plus<br>1 9 ouril 2020 - StopBlues pour agir contre la déprime en période de<br>confinement En savoir plus |
| onseil Départemental du Haut-Rhi<br>Ion bureau numérique<br>Vous êtes ma<br>rique»<br>Messagerie<br>Cahier de textes<br>Cahier de textes<br>Cahier de textes<br>Cahier de textes<br>Cahier de textes<br>Casseur pédagogique<br>Absences<br>E Évaluations<br>Carnet de liaison<br>Bureautique en ligne<br>Moodle<br>Établissement<br>Ressources numériques<br>Services personnels                                                                                                    | n<br>intenant de<br>que nous<br>lège Victor Hugo<br>éances du jour<br>Aucune séance.<br>ravail à faire<br>Pour lundi 18 mai 2020 (donne<br>ANGLAIS LV1<br>Shakespeare and his<br>time.<br>Pour lundi 18 mai 2020 (donne<br>ARTS PLASTIQUES<br>RECONSTITUTION<br>d'une GUVRE d'ART | da ans votre allons util Consulter les séances Plus de détails é le 15 mai 2020) Travail à faire é le 11 mai 2020) Travail à faire é le 15 mai 2020)       | Ans le menu déroulant<br>ENT «Mon Bureau Numé-<br>iser pour travailler.                                                                                                    |

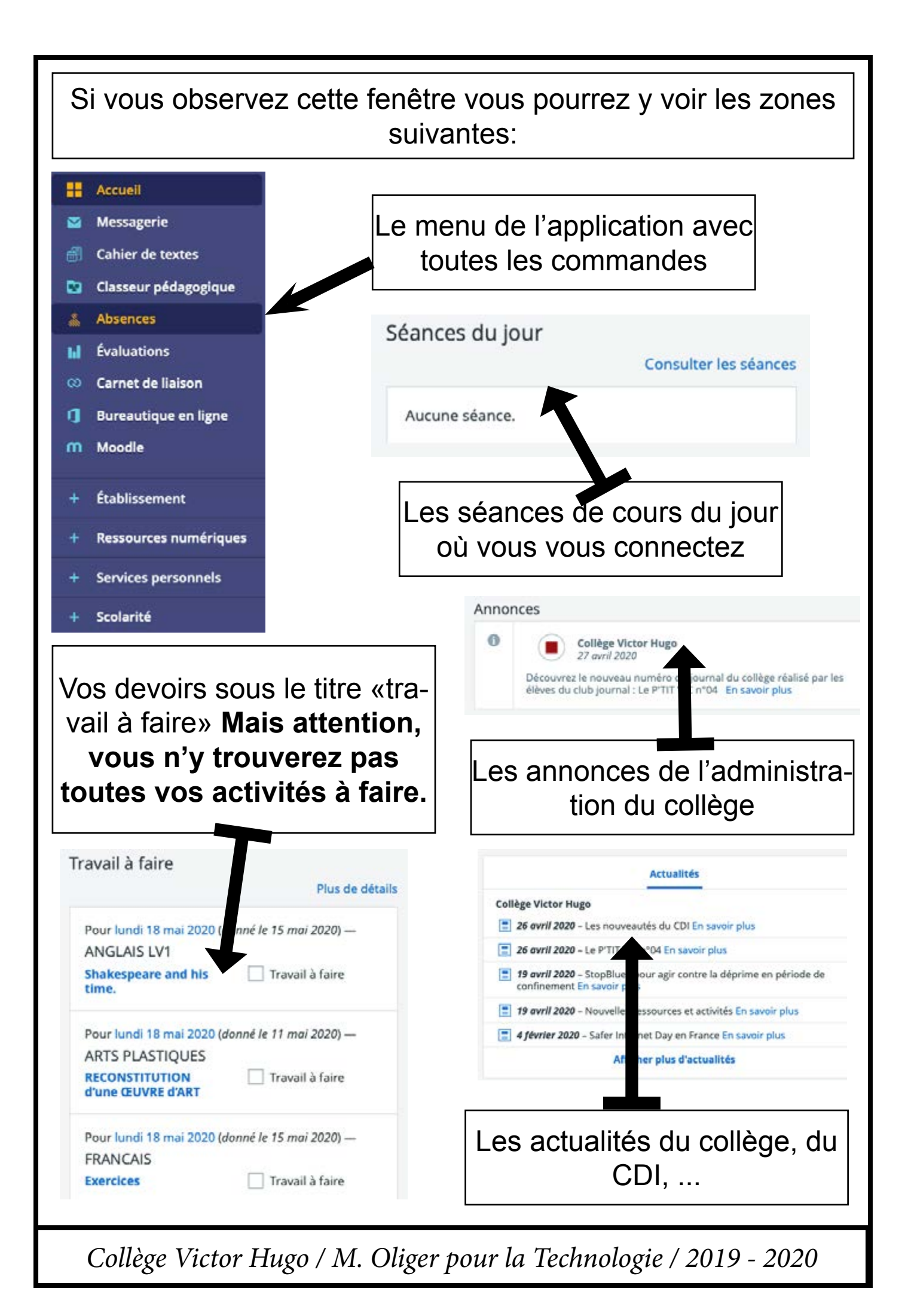

# 2- Le cahier de textes et son emploi du temps

Le cahier de textes qui est dans votre ENT contient les différentes informations suivantes:

- Le contenu de la séance, c'est à dire les activités que vous faites pendant une séance de classe, les documents ressources, les consignes, etc ...

- Dans le cahier de textes vous pourrez également voir les devoirs à faire pour les séances à venir.

## Accueil Messagerie 🗹 2.1- Pour ouvrir votre cahier de Cahier de textes textes, vous pourrez sélectionner la commande «cahier de textes» Classeur pédagogique dans le menu de gauche. Absences Évaluations 2.2- Voilà, vous êtes Collège Victor Hugo dans votre cahier de textes :-) Mais à Cahier de textes ce niveau il ne vous présente pas grand Prochainement Emploi du temps Travail à faire Classeur chose !!! C'est pourquoi je vous invite à Emploi du temps > Tout loi du temp utiliser l'onglet Emploi du temps

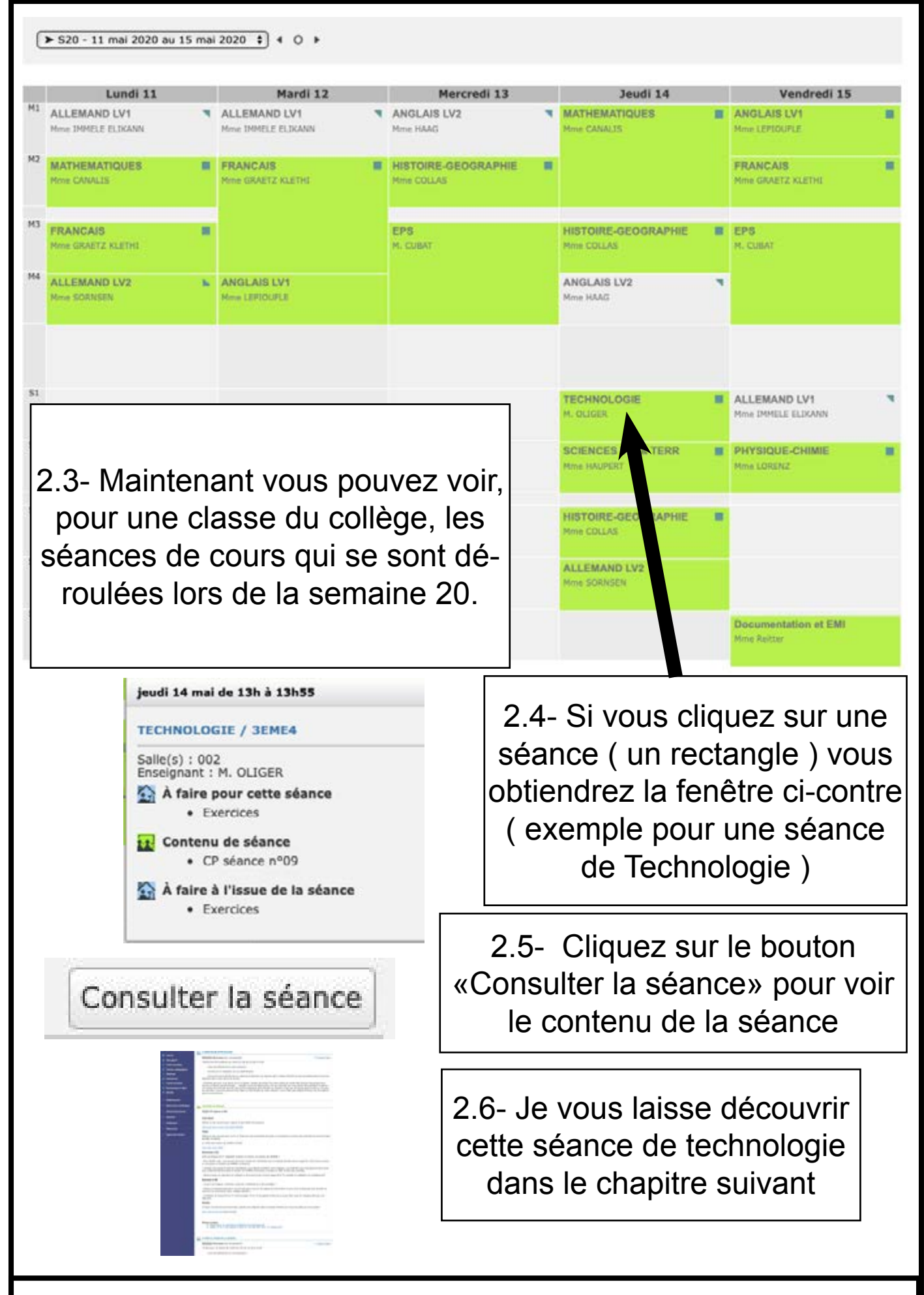

## 3- Ouvrir la séance de cours (les 3 zones)

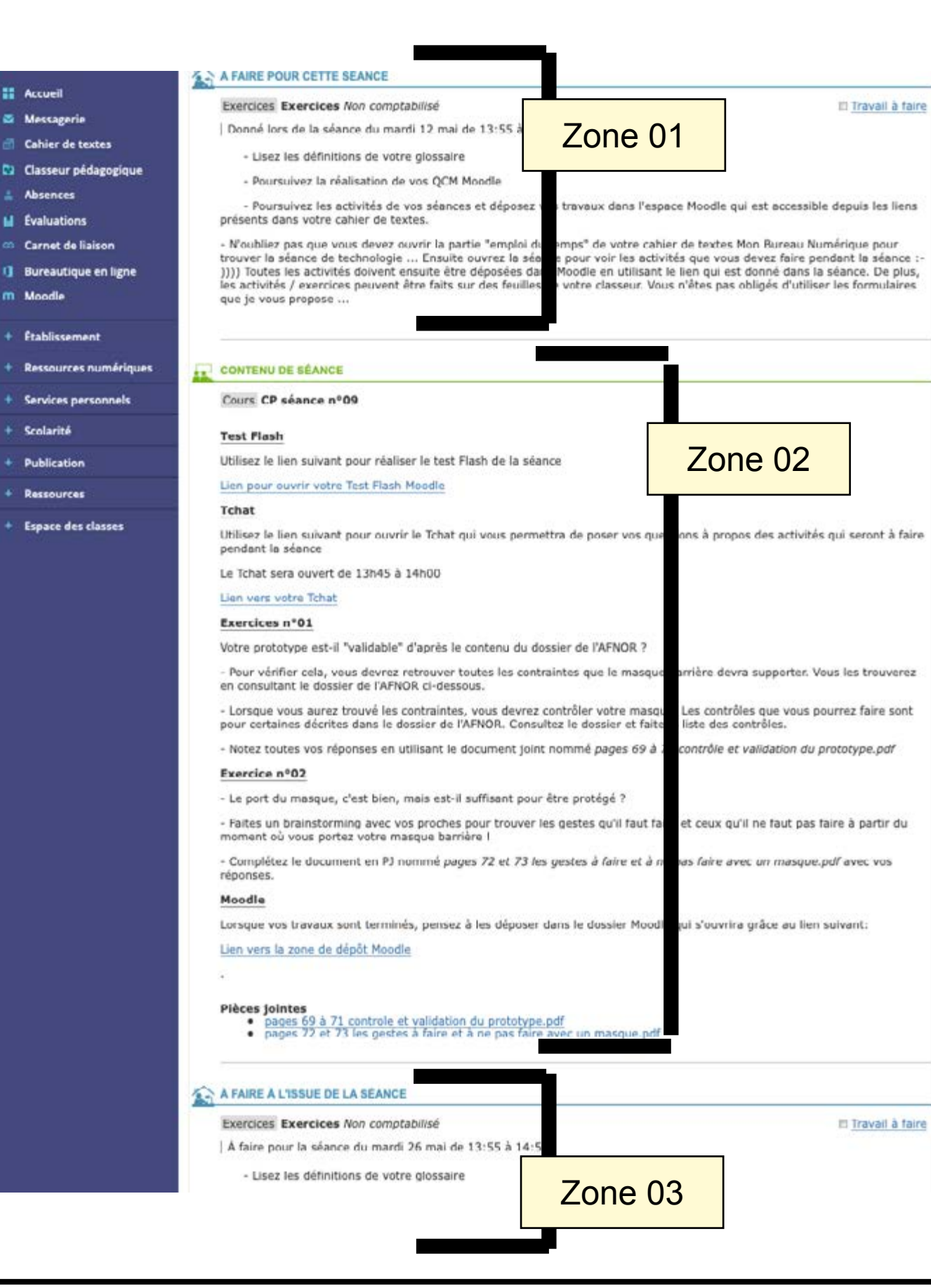

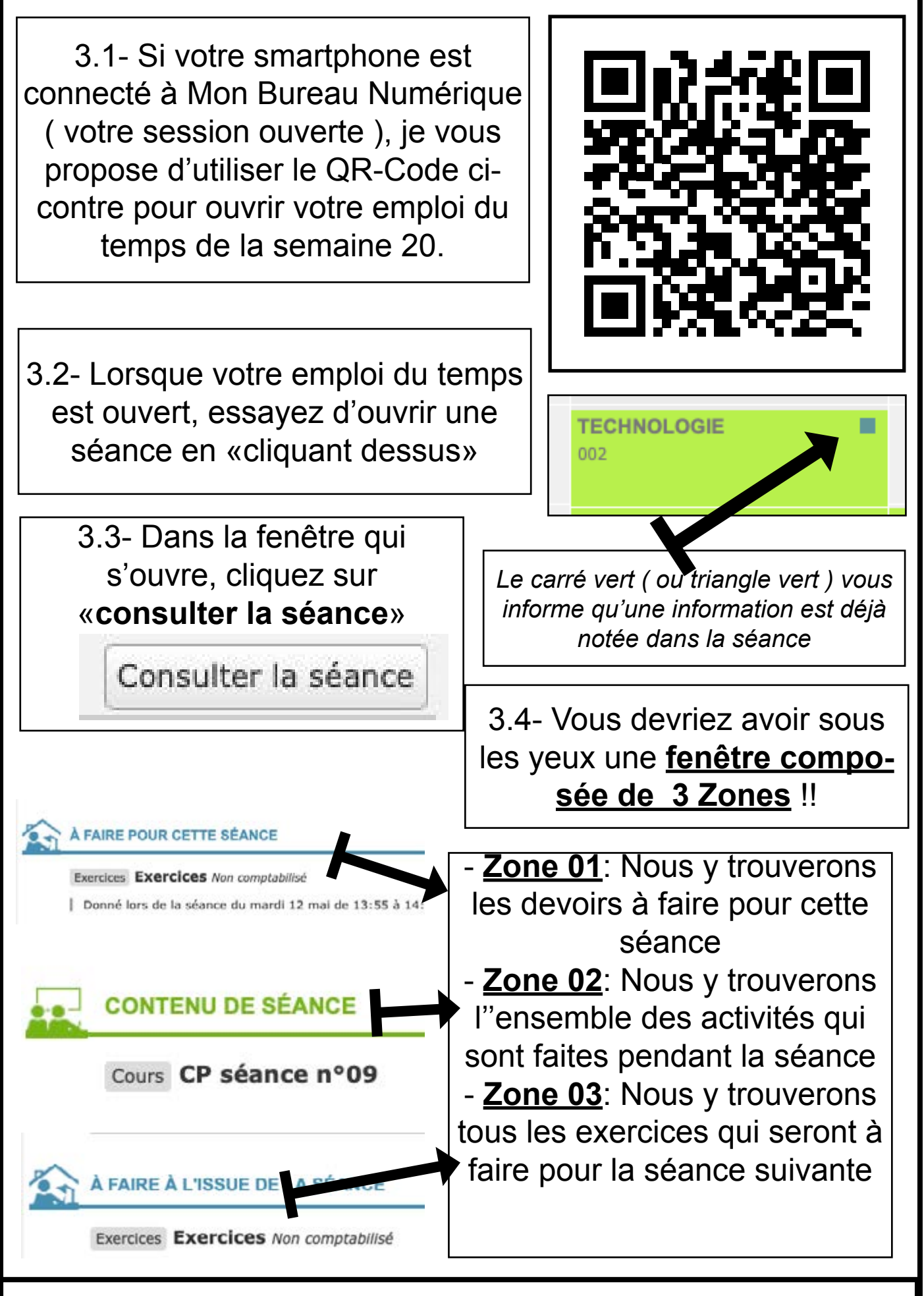

| 4- Le contenu de la séance ( à ne pas confondre avec les devoirs )                                                                                                    |                                                                                                    |  |  |  |
|----------------------------------------------------------------------------------------------------|----------------------------------------------------------------------------------------------------|--|--|--|
| 4.1- Observation du contenu de la séance de Technologie ( ce contenu est disponible avant la séance ( et en cas d'oubli ) di-<br>rectement après la séance ).                                                                                                    |                                                                                                    |  |  |  |
| Test Flash<br>Utilisez le lien suivant pour réaliser le test Flash de la séance<br>Lien pour ouvrir votre Test Flash Moodle                                                                                                    | 4.1.1- Le test Flash à faire<br>avec le lien qui permet d'ou-<br>vrir l'application MOODLE<br>correspondante.                                |  |  |  |
| Tchat<br>Utilisez le lien suivant pour ouvrir le Tchat qui vous permettra d<br>Le Tchat sera ouvert de 13h45 à 14h00<br>Lien vers votre Tchat                                                                                                    | 4.1.2- Un lien pour ouvrir le<br>Tchat MonBN de la séance<br>afin de permettre aux élèves<br>de poser des questions en<br>cas de difficultés |  |  |  |
| <ul> <li>Exercices n°01</li> <li>Votre prototype est il "validable" d'après le contenu du dossier</li> <li>Pour vérifier cela, vous devrez retrouver toutes les contrainte<br/>de l'AFNOR ci-dessous.</li> <li>Lorsque vous aurez trouvé les contraintes, vous devrez contra<br/>dans le dossier de l'AFNOR. Consultez le dossier et faite la liste</li> </ul> | de l'AFNOR ?<br>4.1.3- La consigne de l'exer-<br>cice n°01 qui comprend le<br>travail à faire et les fichiers à<br>utiliser                  |  |  |  |
| <ul> <li>Notez toutes vos réponses en utilisant le document joint nom</li> <li>Exercice n°02</li> <li>Le port du masque, c'</li> <li>Faites un brainstormet<br/>votre masque barrière</li> <li>Complétez le docume</li> </ul>                                                                                                    | me pages 69 à 71 contrôle en<br>protégé ?<br>stes qu'il faut faire et ceux qu<br>ces à faire et à ne pas faire av                            |  |  |  |
| Moodle Lorsque vos travaux sont terminés, pensez à les déposer dans Lien vers la zone de dépôt Moodle . Pièces jointes • pages 69 à 71 controle et validation du prototype.p • pages 72 et 73 les gestes à faire et à ne pas faire a                                                                                                    | le dossier Moodle qui s'ouvrir<br>1.5- Le lien MOODLE à<br>tiliser pour déposer les<br>exercices de la séance                                |  |  |  |
| Collège Victor Hugo / M. Oliger pour la Techn                                                                                                    | ologie / 2019 - 2020                                                                                                    |  |  |  |

## 4.2- Quel est le rôle de la Zone n°02

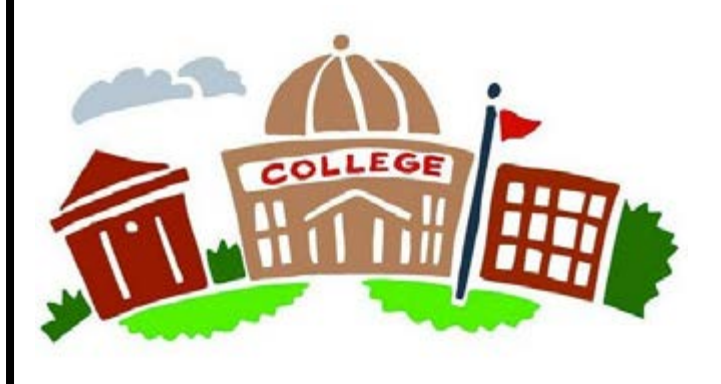

4.2.1- Au Collège: Cette zone contient l'ensemble des activités que vous faites en classe avec votre enseignant. Vous pourrez y retrouver tout ce que vous avez fait en classe à tout moment de votre année scolaire.

Statut de remise

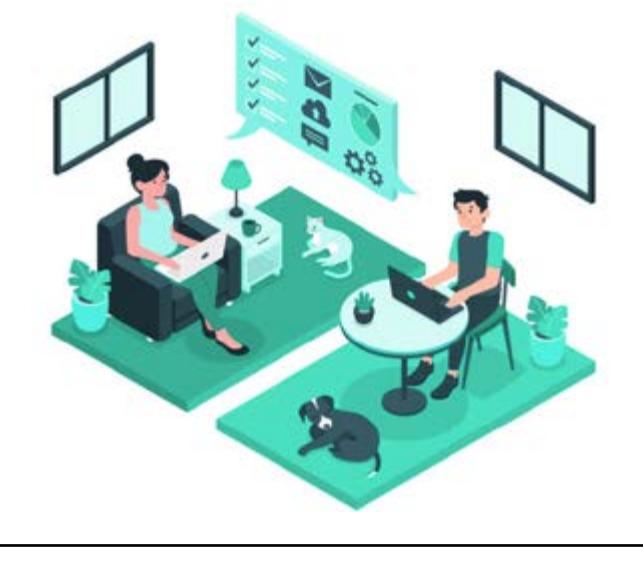

4.2.2- Lors du confinement: Le fonctionnement reste le même. Vous y trouverez l'ensemble des activités que vous devrez faire en autonomie à la maison. Les liens vous permettent d'avoir accès à l'ensemble des documents et des activités que vous devrez faire lors de la séance.

| Exercice: Maintenant vous devriez avoir votre prototype de Ma<br>Barrière, bravo :-)) Voici ci-dessous quelques exemples trouvés<br>Tinternet.                                                                                                    | ar is Aucune tentative                                                                                              |                                                      |
|----------------------------------------------------------------------------------------------------|----------------------------------------------------------------------------------------------------|------------------------------------------------------|
| VT 🔬 🙈                                                                                                    | Non évalué                                                                                                    |                                                      |
| Votre masque barrière valide-t-il les<br>contraintes imposées par le dossier de<br>l'AFNOR ? Complétez le tableau suivant<br>en vous basant sur le premier exemple. Le<br>tableau peut être recopié partiellement sur<br>une feuille de votre classeur<br>N° Pape Contrainte imposée par EMPAOR Mon protetype imposite-t-il cette<br>contrainte ?<br>08 La note du visage qui doit.<br>08 La note du visage qui doit.<br>08 La note du visage qui doit.<br>08 La note du visage qui doit.<br>09 Hen tou | -<br>CP TF sem 20 n°02<br>Répondez aux questions suivantes<br>Tentatives autorisées : 1<br>Temps disponible : 4 min | Ajouter un travail<br>vez pas encore remis de travai |
|                                                                                                    | Faire le test                                                                                                    |                                                      |

# 5- Le contenu de la séance (les devoirs)

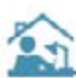

#### À FAIRE À L'ISSUE DE LA SÉANCE

Exercices Exercices Non comptabilisé

À faire pour la séance du mardi 26 mai de 13:55 à 14:50

Lisez les définitions de votre glossaire

- Poursuivez la réalisation de vos QCM Moodle

 Poursuivez les activités de vos séances et déposez vos travaux dans l'espace Moodle qui est accessible depuis I de textes.

- N'oubliez pas que vous devez ouvrir la partie "emploi du temps" de votre cahier de textes Mon Bureau Numérique technologie ... Ensuite ouvrez la séance pour voir les activités que vous devez faire pendant la séance :-)))) Toutes l déposées dans Moodle en utilisant le lien qui est donné dans la séance. De plus, les activités / exercices peuvent être classeur. Vous n'êtes pas obligés d'utiliser les formulaires que je vous propose ...

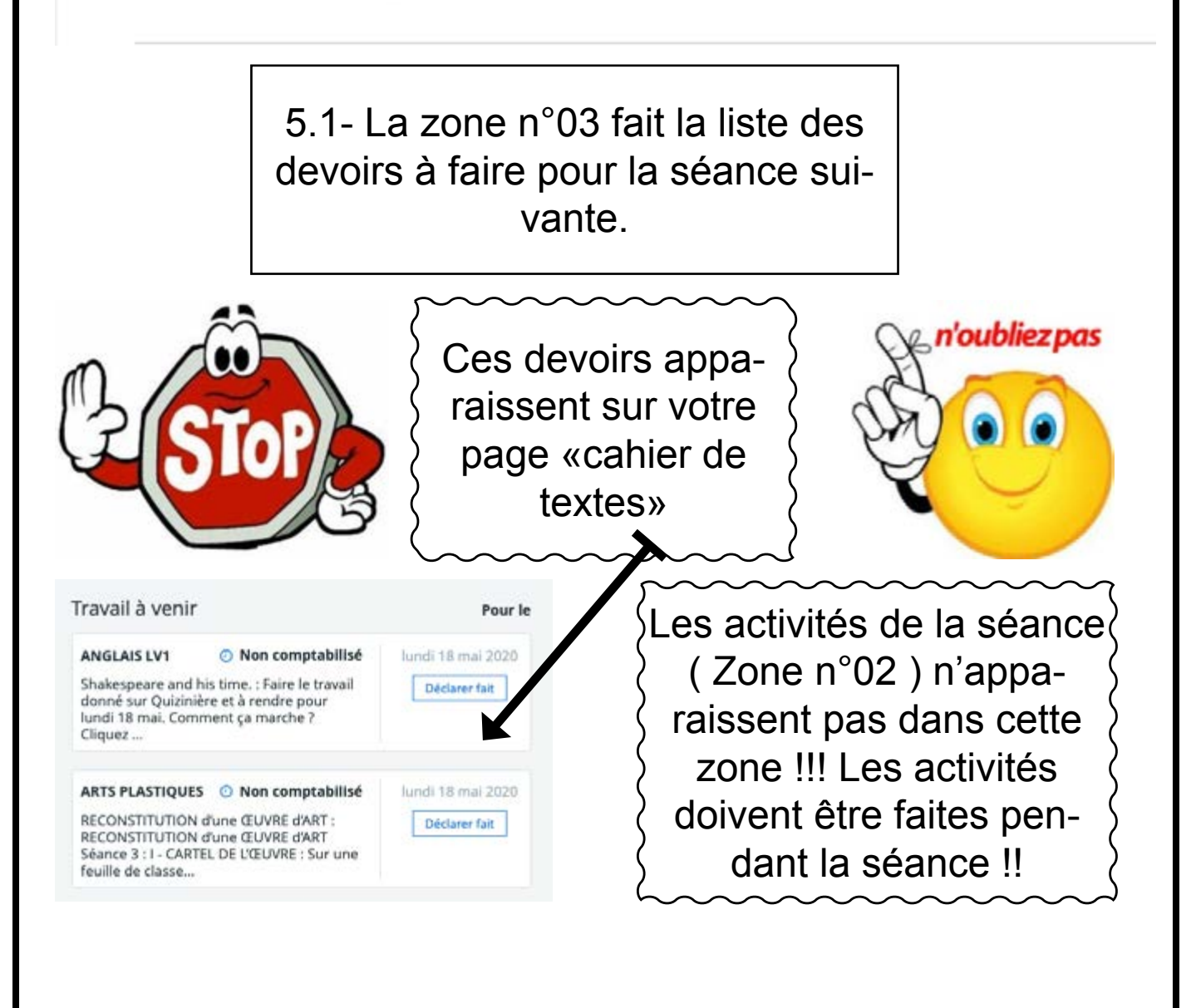

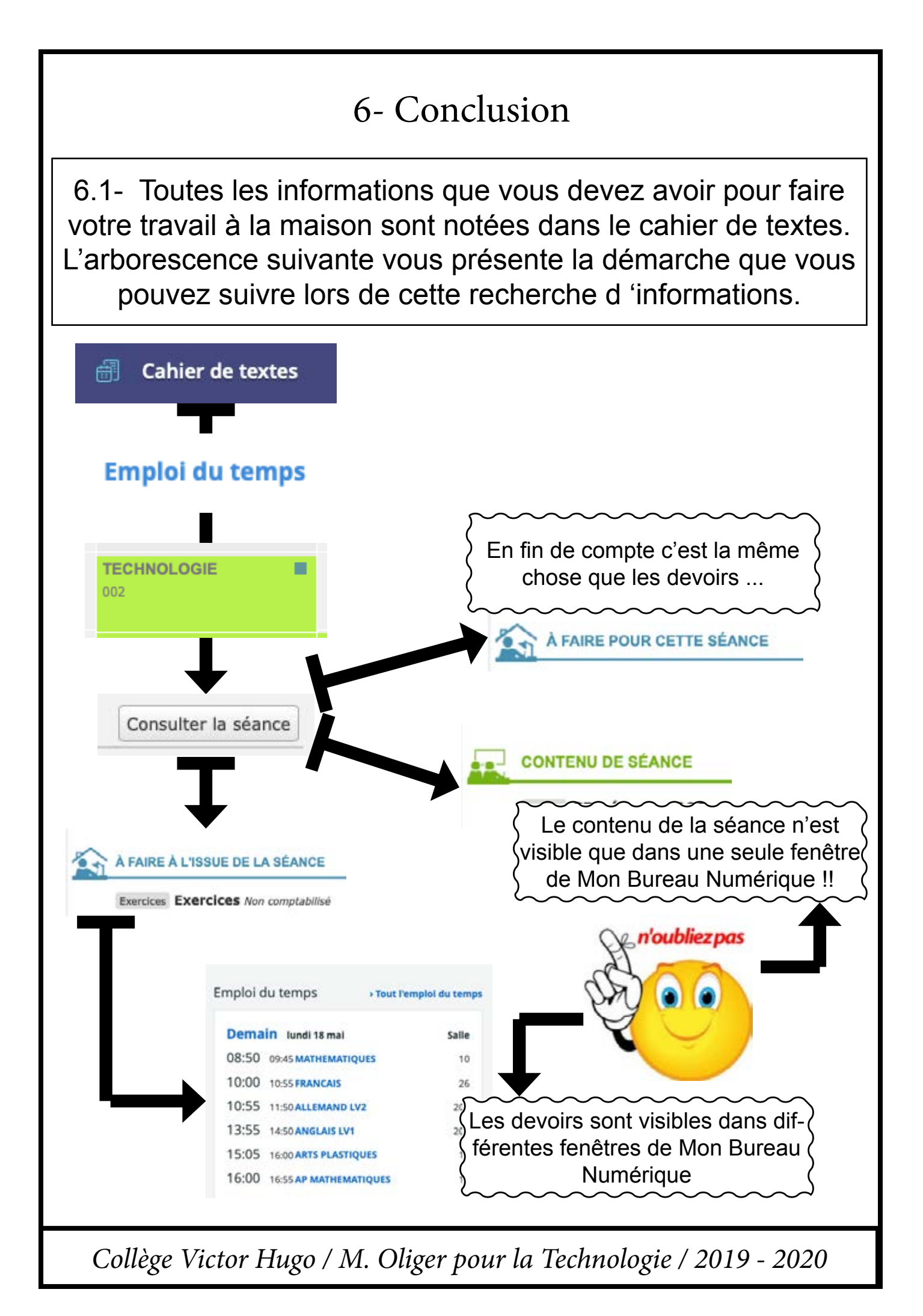

6.2- Le point de départ de votre travail pour la Technologie se trouve dans le contenu de la séance. **Tout y est accessible**.

## CONTENU DE SÉANCE

Cours CP séance n°09

6.2.1- Une activité à faire dans l'internet est proposée avec un lien

6.2.2- La consigne est donnée dans la partie «contenu de séance»

6.2.3- Les documents de travail sont placés en pièces jointes dans le «contenu de la séance»

6.2.4- Le dossier de dépôts est directement accessible via le lien qui se trouve dans le «contenu de la séance».

6.2.5- Le lien pour ouvrir le Tchat de la séance

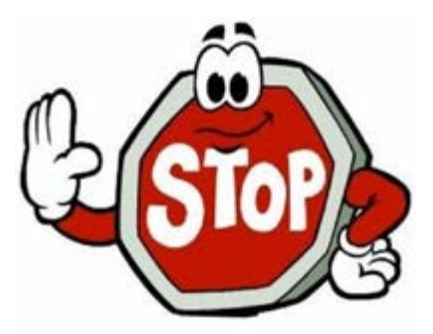

### Test Flash

Utilisez le lien suivant pour réaliser le test Flash

Lien pour ouvrir votre Test Flash Moodle

#### Exercices n°01

Votre prototype est-il "validable" d'après le contenu du dossier de l'AFNOR ?

 Pour vérifier cela, vous devrez retrouver toutes les contraintes que le masque barrière devra supporter. Vous les trouverez en consultant le dossier de l'AFNOR ci-dessous.

 Lorsque vous aurez trouvé les contraintes, vous devrez contrôler votre masque.
 Les contrôles que vous pourrez faire sont pour certaines décrites dans le dossier de l'AFNOR. Consultez le dossier et faite la liste des contrôles.

 Notez toutes vos réponses en utilisant le document joint nommé pages 69 à 71 contrôle et validation du prototype.pdf

#### **Pièces jointes**

- pages 69 à 71 controle et validatio
  - pages 72 et 73 les gestes à faire et

## Moodle

Lorsque vos travaux sont terminés, qui s'ouvrira grâce au lien suivant:

Lien vers la zone de dépôt Moodle

### Tchat

Utilisez le lien suivant pe questions à propos des a

Le Tchat sera ouvert de

Lien vers votre Tchat

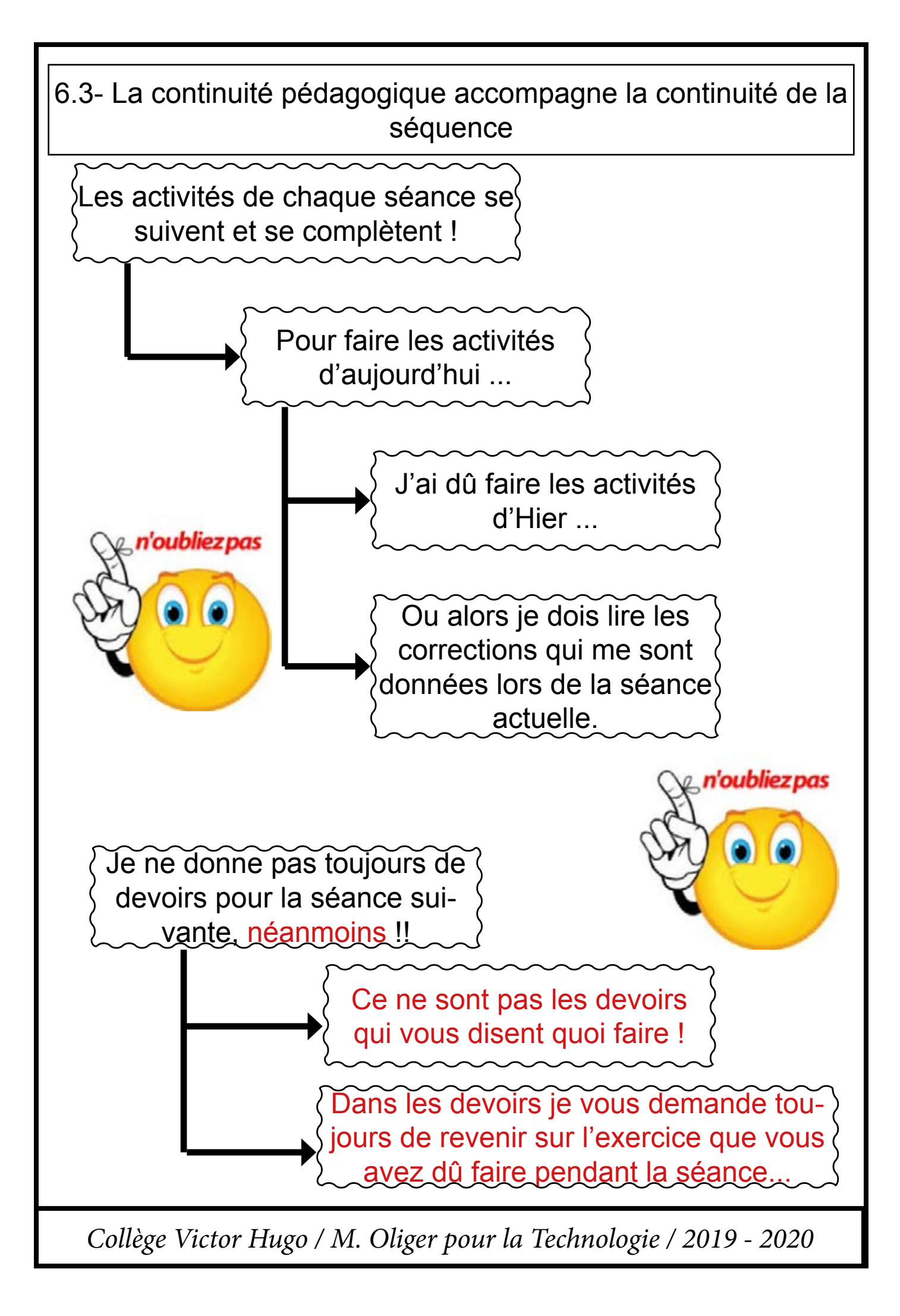

6.4- Les informations que vous trouverez, *dans la plupart des cas*, dans la partie «**contenu de la séance**» de votre cahier de textes sont les suivantes:

6.4.1- La correction des activités de la séance dernière Ceci vous permettra de rattraper votre retard si ( quelle que soit la raison ) vous n'avez pas fait les activités de la séance précédente.

6.4.2- L'énoncé de chaque activité de la séance avec l'accès aux documents et aux ressources

C'est à partir de cette page de Mon Bureau Numérique que vous pourrez accèder aux autres ressources et documents pour faire votre travail.

6.4.3- L'accès au Tchat de la séance pour poser vos questions sur le travail qui est à faire !

Ce Tchat est en direct et est ouvert que pendant 20 minutes afin de vous laissez le temps d'assimiler la consigne et ensuite de faire votre travail.

6.4.4- La zone de dépots Moodle de votre activité. Si vous devez déposer votre travail dans Moodle, vous trouverez le lien concerné dans la partie activité de la séance de votre cahier de textes

Par contre, dés que l'activité est évaluée, la zone de dépôts moodle correspondantes est fermée, c'est à dire qu'elle n'est plus accessible.

6.4.5- Les documents de travail sont accessibles dans la partie «contenu de la séance»

Les fichiers peuvent être complétés directement avec l'ordinateur, ils peuvent être imprimés ou ils peuvent être reproduits partiellement sur une feuille de votre classeur

# 6.5 - Utilisation de la messagerie électronique lors du confinement en technologie

-Demander des précisions à propos d'une activité

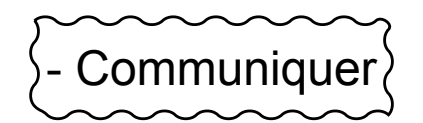

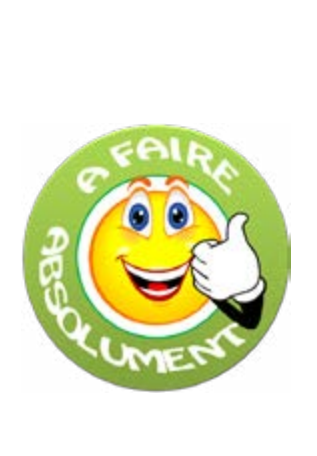

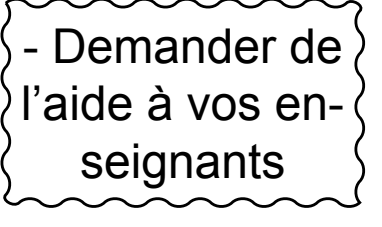

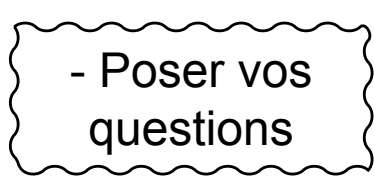

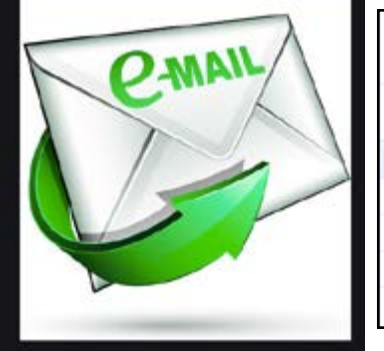

| Messagerie   |                                                                                   |
|--------------|-----------------------------------------------------------------------------------|
| Q Rechercher | - Afficher * Trier par * Supprimer 👜 Ranger Plus *                                |
| 🚖 Reçus      |                                                                                   |
| 🗐 Envoyés    | Veuillez renseigner votre adresse électronique pour être informé de la présence   |
| Brouillons   |                                                                                   |
| a Corbeille  | Tous les messages, et les brouillons de réponse sans activité depuis 365 jours, s |
| Archives     | the states, not states and supported sub-Grant de tos dousiers personantes.       |

vaux en Pièce Jointe d'un message électronique

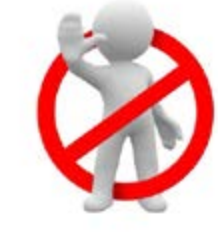

Chercher les
 consignes de travail
 dans la messagerie
 électronique

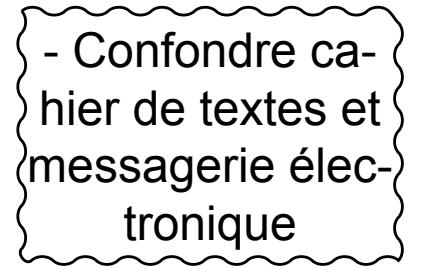

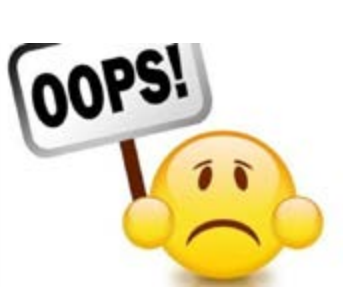

- Attendre vos consignes dans la messagerie électronique

## 6.6 - Organisation de votre charge de travail hebdomadaire en Technologie

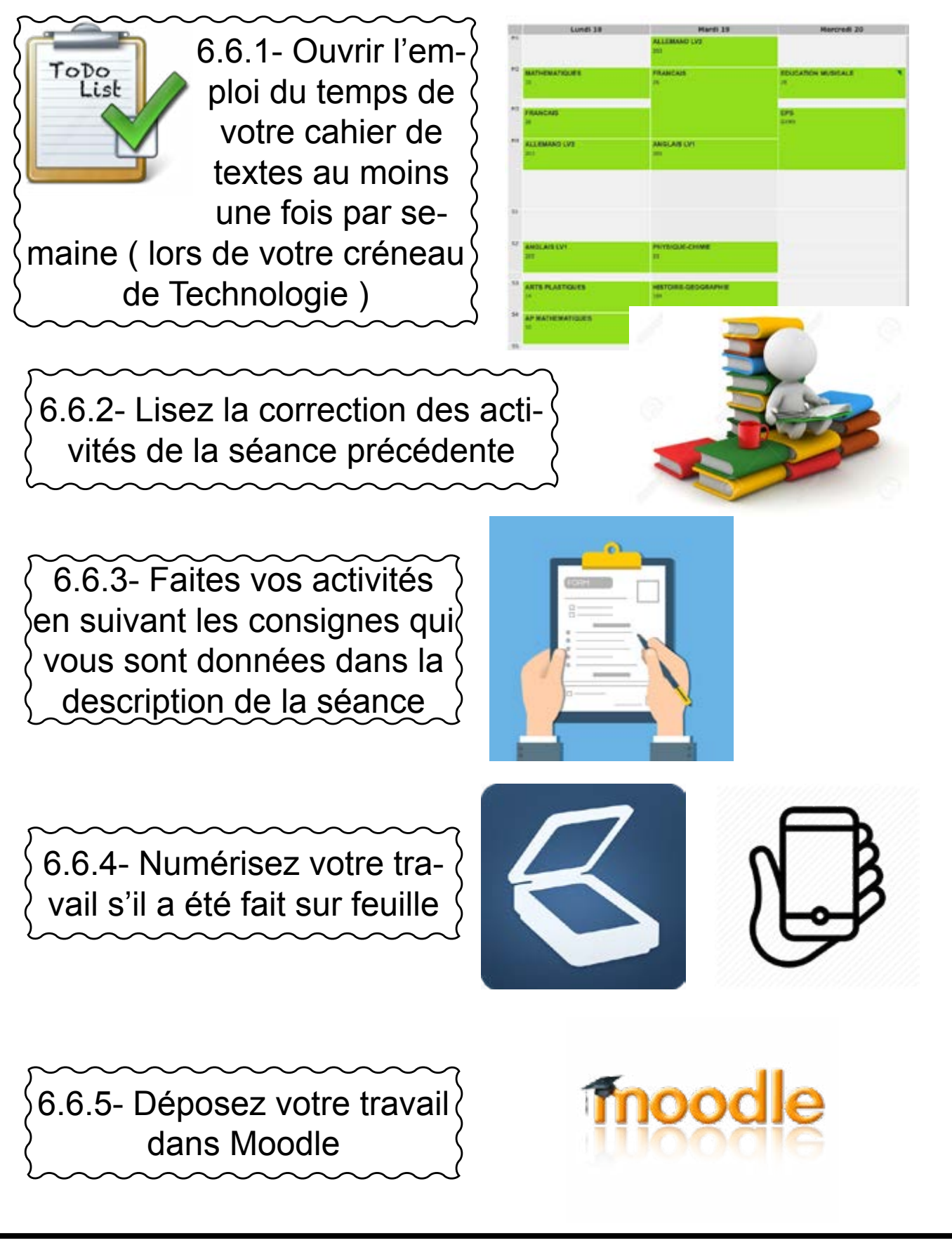